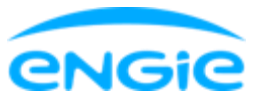

## Hoe maak ik een Fluvius account aan?

Het aanmaken van een Fluvius-account gebeurt in twee stappen:

- 1. Je meldt je aan of je registreert je op de website van Fluvius
- 2. Je linkt je EAN-codes aan je Fluvius-account

## <u>1) Je meldt je aan of je registreert je op de website van Fluvius</u>

Heb je al een Fluvius account? Meld je dan aan via:

- Je elD en kaartlezer of een token
- OF via itsme
- OF via je e-mailadres en wachtwoord

| Eluvius.                          | Aanmelden bij Mijn Fluvius                     |             |
|-----------------------------------|------------------------------------------------|-------------|
|                                   | Registreer of meld je aan als particulier via: |             |
| Vat kan je doen?                  |                                                |             |
| / Je energiepremie aanvragen      | τ elD en kaartiezer tisme®                     |             |
| oor je digitale meter             | ,                                              |             |
| 🖊 Je energieverbruik raadplegen   |                                                |             |
| Je gebruikerspoorten beheren      | Of meld je aan met een bestaande Fluvius accou | nt          |
|                                   | E-mailadres                                    |             |
| arom registreren?                 | E-mailadres                                    | •~          |
| nel en gemakkelijk                |                                                | 2014240<br> |
| trouwbaar en veilig               | Wachtwoord                                     |             |
| 4/7 beschikbaar                   | Wachtwoord                                     |             |
| Ilp nodia?                        | Aanmelden Wachtwoord vergeten?                 |             |
| <u>hier</u> voor meer informatie. |                                                |             |
|                                   | Of meld je aan als organisatie                 |             |
|                                   |                                                |             |

Heb je nog geen Fluvius account? Dan moet je er een aanmaken door je te registreren via:

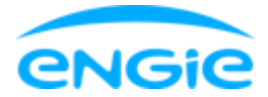

- Je eID en kaartlezer of een token
- OF via de mobiele app "itsme"

Na identificatie via elD of itsme, moet je nog extra informatie bezorgen

| fluvius.                                                                                 | Deze informatie hebben we reeds opgehaald<br>Naam Voornaam                                                                                                    |
|------------------------------------------------------------------------------------------|----------------------------------------------------------------------------------------------------|
| Wat kan je doen?                                                                         |                                                                                                    |
| <ul> <li>Je energiepremie aanvragen</li> </ul>                                           |                                                                                                    |
| Voor je digitale meter                                                                   | Persoonlijke account login                                                                                                    |
| <ul> <li>Je energieverbruik raadplegen</li> </ul>                                        | E-mailadres                                                                                                    |
| <ul> <li>Je gebruikerspoorten beheren</li> </ul>                                         |                                                                                                    |
| Waarom registreren?                                                                      |                                                                                                    |
| <ul> <li>Snel en gemakkelijk</li> </ul>                                                  | Verzend code                                                                                                    |
| <ul> <li>Betrouwbaar en veilig</li> </ul>                                                | Wachtwoord                                                                                                    |
| 24/7 beschikbaar                                                                         |                                                                                                    |
| 11-1                                                                                     |                                                                                                    |
| Hulp nodig?                                                                              | List unobhunged most turgen 10 en 64 talens lans vin                                                                                                    |
| Kilk and voor meet mornate.                                                              | The meansmoore model easiers or entered any optimise and                                                                                                    |
|                                                                                          | Verder <u>Annuleer</u>                                                                                                    |
| fluvius.                                                                                 | Verder Annuleer<br>Dank je wel voor jouw registratie op Mijn Fluvius.                                                                                          |
| fluvius.<br>het aanmelden is                                                             | Verder Annuleer<br>Dank je wel voor jouw registratie op Mijn Fluvius.<br>Je bent er bijna!                                                                     |
| fluvius.<br>het aanmelden is<br>gelukt!                                                  | Verder <u>Annuleer</u><br>Dank je wel voor jouw registratie op Mijn Fluvius.<br>Je bent er bijna!<br>Hoe kunnen wij jou contacteren?                           |
| fluvius.<br>het aanmelden is<br>gelukt!                                                  | Verder <u>Annuleer</u><br>Dank je wel voor jouw registratie op Mijn Fluvius.<br>Je bent er bijna!<br>Hoe kunnen wij jou contacteren?                           |
| fluvius.<br>het aanmelden is<br>gelukt!<br>Naarr:                                        | Verder Annuleer<br>Dank je wel voor jouw registratie op Mijn Fluvius.<br>Je bent er bijna!<br>Hoe kunnen wij jou contacteren?<br>GSM *                         |
| fluvius.<br>het aanmelden is<br>gelukt!<br>Naarr:                                        | Verder Annuleer<br>Dank je wel voor jouw registratie op Mijn Fluvius.<br>Je bent er bijna!<br>Hoe kunnen wij jou contacteren?<br>GSM *                         |
| fluvius.<br>het aanmelden is<br>gelukt!<br>Naarr:<br>Rijkeregisternummer:                | Verder Annuleer Dank je wel voor jouw registratie op Mijn Fluvius. Je bent er bijna! Hoe kunnen wij jou contacteren? GSM * Telefoon                            |
| fluvius.<br>het aanmelden is<br>gelukt!<br>Naam:<br>Rijkaregisternummer:<br>Straat: Nr   | Verder Annuleer Dank je wel voor jouw registratie op Mijn Fluvius. Je bent er bijna! Hoe kunnen wij jou contacteren? GSM * Telefoon                            |
| fluvius.<br>het aanmelden is<br>gelukt!<br>Naar:<br>Rikaregisternummer:<br>Straat: Nr    | Verder Annuleer Dank je wel voor jouw registratie op Mijn Fluvius. Je bent er bijna! Hoe kunnen wij jou contacteren? GSM * Telefoon Contact e-mailadres *      |
| fluvius.<br>het aanmelden is<br>gelukt!<br>Naam<br>Rijksregistemummer.<br>Straat. No     | Verder Annuleer                                                                                                    |
| fluvius.<br>het aanmelden is<br>gelukt!<br>Naarr:<br>Rijkaregisternummer:<br>Straat: Nr: | Verder     Dank je wel voor jouw registratie op Mijn Fluvius.   Je bent er bijna!   Hoe kunnen wij jou contacteren?   GSM *   Telefoon   Contact e-mailadres * |

## 2) Link de EAN-code(s) van het adres waar je digitale meter(s) zich bevindt/bevinden met je Fluvius account

Eens aangemeld, kom je terecht op je homepagina. Klik dan op Mijn EANlijst.

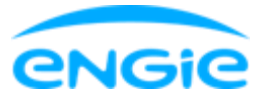

| _ | flue    | ius.        |              |                    |  |
|---|---------|-------------|--------------|--------------------|--|
|   | â       | uli<br>wave | ®            | <u>ال</u><br>الدعم |  |
|   | Snel r  | naar        |              |                    |  |
|   | Mijn pr | ofiel Mij   | in EAN-lijet |                    |  |
|   | Mijn p  | profiel     |              |                    |  |
| 1 |         |             | 1.17-1       | 99.36              |  |
|   |         |             |              |                    |  |

Je komt terecht op deze pagina. Voeg je EAN-codes toe door op de knop EAN-code toevoegen te klikken.

| flu   | vius.           |             |               |       | Hulp nodig?     A Christophe ~ |  |
|-------|-----------------|-------------|---------------|-------|--------------------------------|--|
| iii a | tıİl<br>Vəfərak | Roortbeheer | C.<br>Premies |       |                                |  |
| Mijn  | EAN-lijst       |             |               |       | EAN-code toevoegen             |  |
| EAN-O | 000E            |             |               | LABEL |                                |  |
| Nog   | geen EAN-code t | oegevoegd.  |               |       |                                |  |

Voeg je 2 EAN-codes toe, deze voor elektriciteit EN voor aardgas (indien je aardgas hebt) en klik telkens op 'Toevoegen'. Deze codes vind je terug op je laatste afrekening van ENGIE of in je <u>ENGIE Online Klantenzone</u> (Je persoonlijke info > Je metergegevens).

De Smart app maakt het je makkelijk door de EAN-codes in het scherm onderaan weer te geven met een knop om deze makkelijk te kopiëren zodat je ze in de Fluvius klantenzone kan plakken. Een EAN-code bestaat uit 18 cijfers en begint altijd met het nummer 54. **Selecteer de EAN-codes van het adres uitgerust met een digitale meter.** 

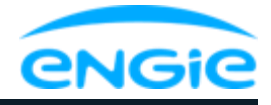

|                   | Label         | + Label toevoegen |
|-------------------|---------------|-------------------|
|                   |               | •                 |
| Toevoegen         |               |                   |
|                   |               |                   |
| Toegevoegde E     | AN-codes      |                   |
| r                 |               |                   |
| Nog geen EAN-code | e toegevoegd. |                   |
|                   |               |                   |
|                   |               |                   |
|                   |               |                   |
|                   |               |                   |
|                   |               |                   |

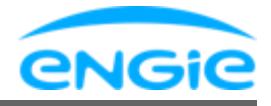

| EAN-code           | Label + Label toe | voege |
|--------------------|-------------------|-------|
| Toevoegen          |                   |       |
|                    |                   |       |
| Toegevoegde EAN-co | odes              |       |
| 541.               |                   | Ō     |
| ()                 |                   | Ō     |
| 541                |                   |       |
| (4) 5414           |                   |       |

Je toegevoegde EAN-codes verschijnen dan onderaan in het venster Toegevoegde EAN-codes. Tik dan op Sluiten. Je EAN-codes verschijnen dan in je EAN-lijst.

| flur   | ius.             |                |                     |   |  |  |
|--------|------------------|----------------|---------------------|---|--|--|
| Home   | 1.İl<br>Verbruik | Poortbeheer    | <b>E</b><br>Premies |   |  |  |
| Mijn I | EAN-lijst        |                |                     | _ |  |  |
| EAN-C  | ODE              |                |                     |   |  |  |
| Ì      | ELEKTRICIT       | EIT - EAN-code |                     |   |  |  |
| ٢      | GAS - EAN-c      | code           |                     |   |  |  |